# Meluluskan Kelas Siswa

Anda dapat meluluskan siswa pada kelas tertinggi tanpa harus satu per satu siswa, melainkan dengan seluruh siswa dalam kelas tersebut.

Duration 5 minute(s)

#### Contents

Introduction Video overview Step 1 - Buka PORDI di Browser Step 2 - Pilih Lihat Seluruh Jenjang Step 3 - Pilih Kelas yang Akan diluluskan Step 4 - Klik Ubah Kelas dan Pilih Lulus Kelas Step 5 - Pilih Semua Siswa atau Siswa yang Akan di Luluskan Step 6 - Tambahkan Kelas Baru Step 7 - Pilih Tahun Ajaran dan Isikan Nama Kelas Lulusan Step 8 - Pilih Tahun Ajaran dan Selesai Step 9 - Pilih Luluskan Siswa dan Selesai

### Introduction

Silahkan lihat cara dibawah untuk mengetahui langkah meluluskan siswa dalam kelas tertentu.

#### Step 1 - Buka PORDI di Browser

Silahkan klik atau copy url https://pordi.infradigital.io/ di browser komputer atau hp Anda. Kemudian klik **Peserta Didik**.

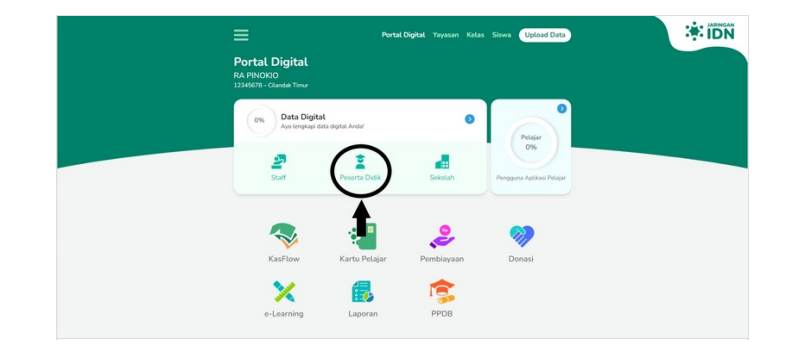

# Step 2 - Pilih Lihat Seluruh Jenjang

Pada halaman Portal Peserta Didik, klik **Lihat Seluruh Jenjang** untuk memilih kelas yang akan diluluskan.

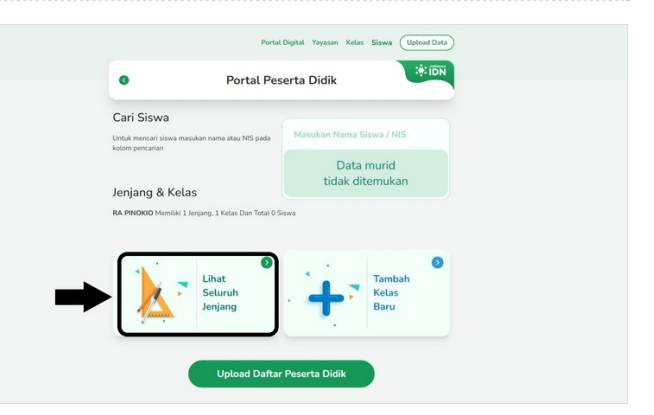

### Step 3 - Pilih Kelas yang Akan diluluskan

Pilih Kelas yang akan diluluskan pada halaman Jenjang Pendidikan.

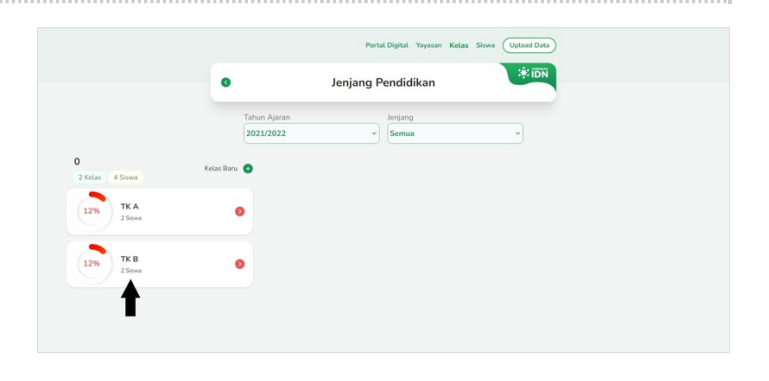

## Step 4 - Klik Ubah Kelas dan Pilih Lulus Kelas

Klik kelas yang akan diluluskan kemudian pilih Ubah Kelas dan klik Lulus Kelas.

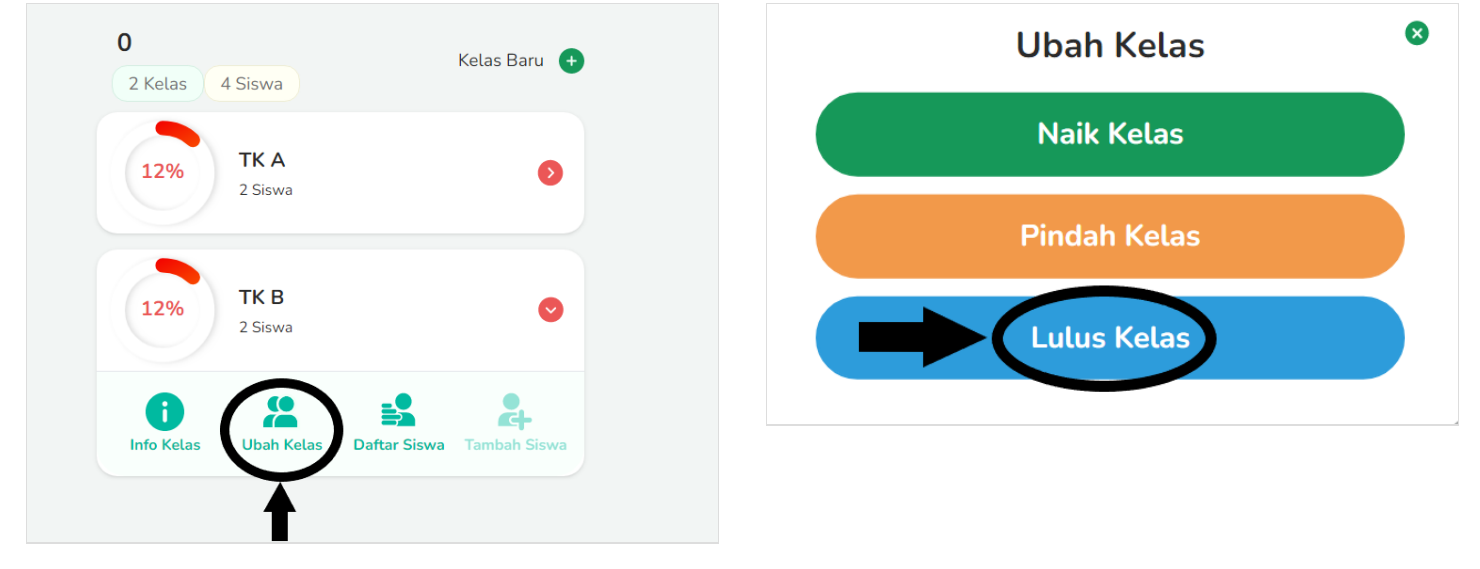

#### Step 5 - Pilih Semua Siswa atau Siswa yang Akan di Luluskan

Anda dapat **mencentang semua siswa** yang akan diluluskan dengan cara klik seperti pada tanda panah. Atau Anda dapat **memilih sebagian siswa** yang akan diluluskan dengan cara mencentang siswa yang akan lulus saja.

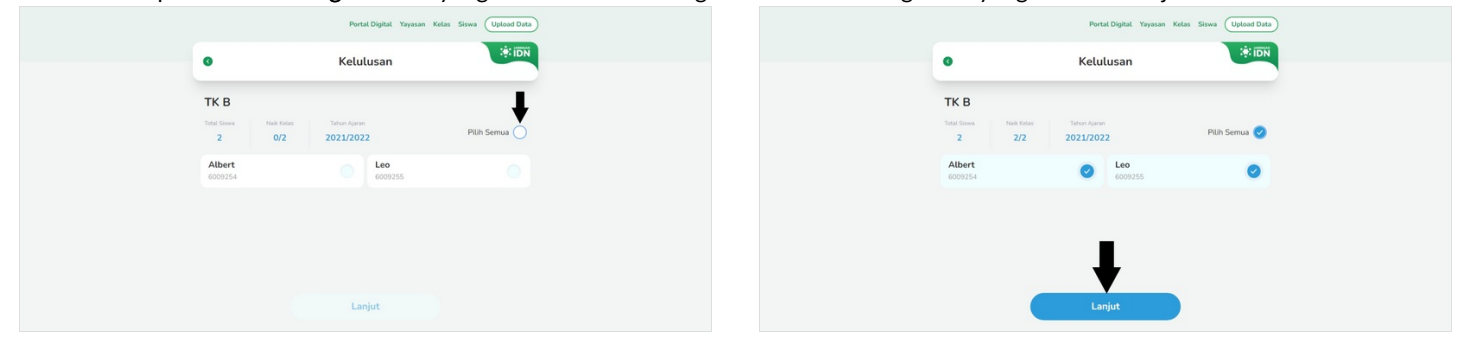

#### Step 6 - Tambahkan Kelas Baru

Silakan klik tambahkan Kelas Baru untuk kelas Kelulusan jika kelas yang dituju belum terdaftar di Pordi.

| Pilihan Kelulusai | n 🛛           | Pilihan Kelulusan    |
|-------------------|---------------|----------------------|
| un Ajaran         |               | Tahun Ajaran         |
| Tahun Ajaran      | •             | 2021/2022            |
| a Grup Alumni     |               | Nama Grup Alumni     |
| ih Grup Alumni-   | •             | - Pilih Grup Alumni- |
| Grup              | Alumni Baru + | Grup Alumni Ba       |
| Luluskan Siswa    |               | Luluskan Siswa       |

#### Step 7 - Pilih Tahun Ajaran dan Isikan Nama Kelas Lulusan

Silakan pilih Tahun Ajaran dan Isi Kelas Lulusan yang diinginkan, kemudian klik Tambahkan.

| Portal Digital Yayasan Kelas Siswa Uptoad Data                                                              | Portal Digitat Yayasan Ketas Siswa (Uptaad Data)                                                                                                    |
|----------------------------------------------------------------------------------------------------|----------------------------------------------------------------------------------------------------|
| ۲۰۰۰ Grup Alumni Baru                                                                                       | د المعند المعند الم |
| Informati<br>Texture for damet ung akan ditentukkan suduk tepat.<br>Texture for a damet<br>Name for A damet | Informati<br>Portas Coip Alamini yang akan Khambahkan sudah tagat.<br>Tang Agawa<br>2022/2022<br>Tangbahkan                                                                                                    |
|                                                                                                    |                                                                                                    |
|                                                                                                    | Portal Digital Yayasan Kelas Serwa (Uptool Data)                                                                                                    |
|                                                                                                    | Grup Alumni Baru                                                                                                    |
|                                                                                                    | Informasi                                                                                                    |
|                                                                                                    | Pastikan Grup Alumini yang alam ditambahkan sudah tepat.                                                                                                    |
|                                                                                                    |                                                                                                    |
|                                                                                                    | Tambahkan                                                                                                    |
| Portal Digital Yayasan Kotas Siowa (Updawl Data)                                                            |                                                                                                    |
| • Grup Alumni Baru                                                                                          |                                                                                                    |
| Informasi                                                                                                   |                                                                                                    |
| Pesitian Grap Azmes yang akan ditambahkan sudah tepat.<br>Tahun Alama                                       |                                                                                                    |
|                                                                                                    |                                                                                                    |
| LULUSAN 2022                                                                                                |                                                                                                    |
| Tambahkan                                                                                                   |                                                                                                    |
|                                                                                                    |                                                                                                    |

# Step 8 - Pilih Tahun Ajaran dan Kelas

Pilih Tahun Ajaran dan Kelas yang dituju untuk kelas Kelulusan Siswa.

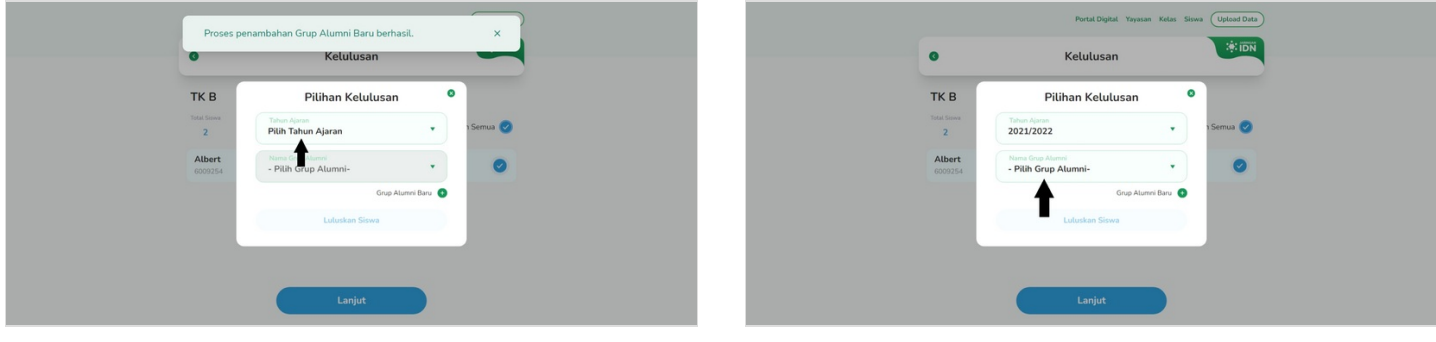

## Step 9 - Pilih Luluskan Siswa dan Selesai

Jika Sudah, klik **Luluskan Siswa** untuk mengakhiri proses kelulusan. Selamat, Anda sudah berhasil meluluskan kelas siswa di PORDI.

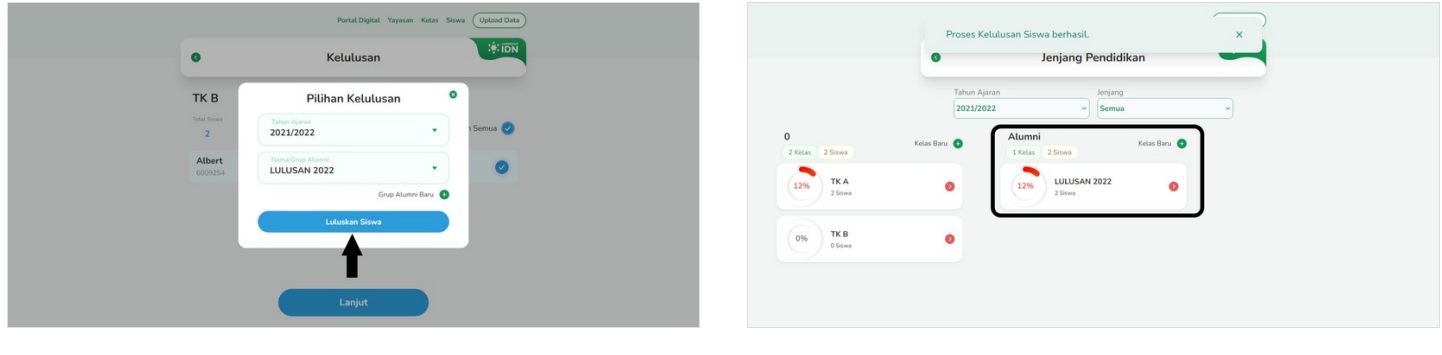